# PASOS PARA DESCARGAR TU FIRMA ELECTRÓNICA

# Tu firma digital esta lista para descargar.

# Paso 1.-

Al momento de descargar su firma, debe hacerlo UNICAMENTE desde el computador, no del celular.

### Paso 2.-

Te llegará un correo desde la dirección de correo noreply, da clic en Pulsar Aquí.

#### Paso 3.-

Revisa el contrato de tu firma electrónica por el tiempo de validez contratado, continúe hasta el final, clic en **aceptar el contrato y siguiente.** 

#### Paso 4.-

Aparece una ventana con 3 casilleros, en el primer casillero Ubicas el código que te llega a tu celular mediante SMS, en segundo casillero creas tu clave y el tercer casillero repites tu clave.

| Acabernos de enviette un Stitt a to teléfono con<br>un Código de conflementes, introducete a<br>continuación<br>Colucia a servicion |
|----------------------------------------------------------------------------------------------------|
| Elige y NECUENCIA la Contraseña de fu<br>rectificado digital<br>No en contrasta interimaria emerectanes                             |
| Control to Concernate                                                                                                    |
|                                                                                                    |

#### Paso 5.-

Descarga tu archivo P12, que es tu firma electrónica, si no lo descargas en ese instante, no lo podrás realizar de nuevo.

Puedes usar tu firma en:

- Super Cias
- Sri
- Quipux
- Facturación electrónica
- Sercop
- Profesionales
- Funcionarios públicos

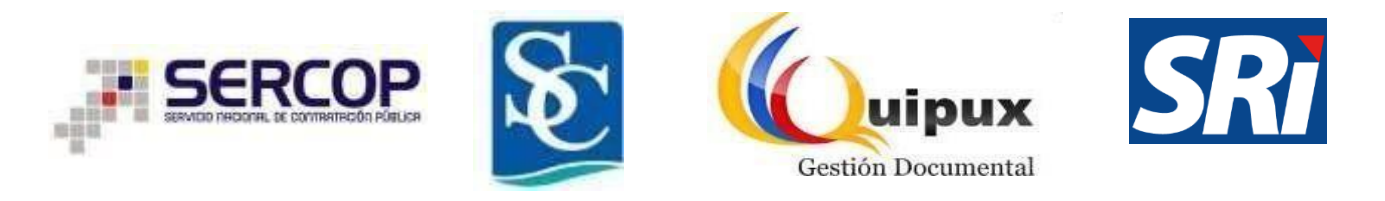